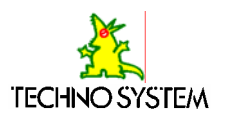

🐉 土木設計計算シリーズ

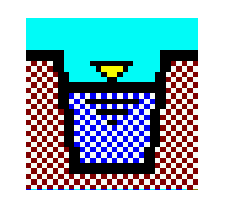

# 水理計算(開水路)システム TS-DSK for 32bit Windows

操作説明書 Version 1.2

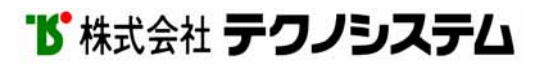

# 目次

| 第1章 | はじめに・・・・・・・・・・・・・・・・・・・・・・・2                                 |
|-----|--------------------------------------------------------------|
|     | 1-1 概要 ······ 3                                              |
|     | 1-2 機器構成                                                     |
|     | 1-3 インストール ・・・・・ 5                                           |
|     | 1-4 処理の流れ ・・・・・ 8                                            |
| 第2章 | 起動方法                                                         |
|     | 2-1 起動方法 ・・・・・・ 1 0                                          |
| 第3章 | メニュー・・・・・・・・・・・・・・・・・11                                      |
|     | 3-1 メニュー 1 2                                                 |
| 第4章 | ファイル( <u>F</u> )・・・・・・・・・・・・・・・・・1 3                         |
|     | 4-1 新規作成(№) ・・・・・・・・・・・・・・・・・・・・・・・・・・・・・・・・・・・・             |
|     | 4-2 開く( <u>0</u> ) ・・・・・ 1 5                                 |
|     | 4-3 上書き保存( <u>S</u> ) ······ 1 6                             |
|     | 4-4 名前を付けて保存( <u>A</u> ) ・・・・・・・・・・・・・・・・・・・・・・・・・・・・・・・ 1 7 |
|     | 4-5 基本ファイルに保存( <u>B)</u> ····· 1 8                           |
|     | 4-6 ファイル情報(I) ・・・・・ 1 9                                      |
|     | 4-7 印刷プレビュー(⊻) ・・・・・ 2 0                                     |
|     | 4-8 印刷( <u>P)</u> · · · · · · · · · 2 2                      |
|     | 4-9 プリンタの設定( <u>R)</u> ····· 2 3                             |
|     | 4-10 水理計算(開水路)の終了( <u>X</u> ) ・・・・・・・・・・・・・・・・・・・・・・ 2 4     |
| 第5章 | メイン画面・・・・・ 2 5                                               |
|     | 5-1 メイン画面の操作(円形断面の場合) ・・・・・・・・・・・・ 2 6                       |
|     | (台形・矩形断面の場合) ・・・・・・・・・ 2 9                                   |
|     | (複断面の場合) ・・・・・・・・・・・ 33                                      |

## 付録 - 出力例

# 第1章 はじめに

本システムは開水路の水理計算(等流)を行います。

円形、台形・矩形または複断面の断面に対応し、設定した流量・

勾配・粗度係数より、管径・側壁高や水深、流速などを計算します。

## CPU

Windows 95/98 または、Windows NT4.0 以降が動作可能なコンピュータ (Pentium を推奨)

## 0S

Windows 95/98 または、Windows NT4.0 以降

(Windows NT でのご使用には Service Pack 3 以上がインストールされた環境を必要とします。 Service Pack 3 はインターネットの以下のページから入手出来ます。 http://www.microsoft.com/japan/)

## モニタ

640×480 ドット以上(1024×768 ドットを推奨)

## マウス

必須(Windows 95/98 または、Windows NT4.0 以降に対応したもの)

## ハート・ディスク

10MB以上

## プリンタ

Windows 95/98 または、Windows NT4.0 以降に対応したもので、A4用 紙・縦向きに印刷できるもの

## インストールの前に

他のアプリケーションが起動している場合は、すべて終了してからインストールを行ってください。

## インストールの手順

スタートメニューの「ファイル名を指定して実行(R)」を選択してください。

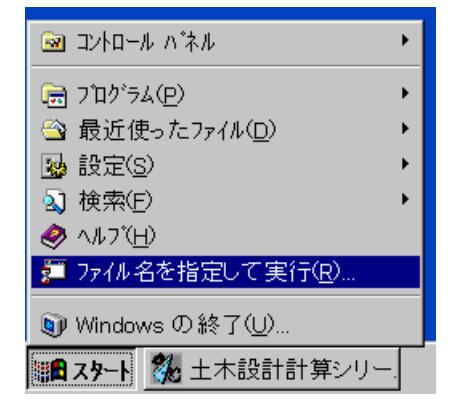

名前(<u>0</u>)に c:setup と入力してOKボタンを押してください。インストールを中止する場合は、キャン セルボタンを押してください。

| ファイル名を指う        | 定して実行 ?×                                         |
|-----------------|--------------------------------------------------|
| 2               | 実行したいアフリケーション名、または閉ぎたいフォルダや<br>ドキュメント名を入力してください。 |
| 名前( <u>O</u> ): | c:setup                                          |
|                 | OK キャンセル 参照( <u>B</u> )                          |

次のようなメッセージが表示されたら、インストールディスクNo.2をセットしてOKボタンを 押してください。インストールを中止する場合は、キャンセルボタンを押してください。

| セットアッフ |                         |                   | ×     |
|--------|-------------------------|-------------------|-------|
| ⚠      | 〉次のラベルのテ<br>'ディスり2' ドライ | ネスクを挿入してくた<br>ブロ: | idi t |
|        | OK                      | キャンセル             |       |

インストールをするならOKボタンを押してください。インストールを中止する場合は、終了(X)を 押してください。

| <b>9</b> , | 土木設計計算シリーズ水理計算(開水路)システム                                                                           | × |  |
|------------|---------------------------------------------------------------------------------------------------|---|--|
|            | TS-DSK 土木設計計算シリーズ のセットアッフを始めます。                                                                   |   |  |
|            | セットアップ プログラムでは、システム ファイルや共有ファイルが使用中のとき、その<br>ファイルの追加や更新はできません。起動している他のアプリケーションを終了す<br>ることをお勧めします。 |   |  |
|            |                                                                                                   |   |  |
| -          |                                                                                                   | _ |  |
|            | OK終了⊗                                                                                             |   |  |

インストールするディレクトリを指定します。通常は、表示されているディレクトリとします。 インストールするディレクトリを決定したら、インストール開始ボタンを押してください。 表示されているディレクトリを変更する場合は、ディレクトリ変更(<u>C</u>)を押してください。 インストールを中止する場合は、終了(<u>X</u>)を押してください。

| 😼 土木設計計算シリーズ水理                    | 計算(開水路)システム           | ×                    |
|-----------------------------------|-----------------------|----------------------|
| ₽                                 |                       |                      |
| このボタンをクリックすると TS-D<br>セットアップされます。 | SK 土木設計計算シリーズ アブリケーショ | ンが指定されたディレクトリロ       |
|                                   | インストール開始              |                      |
| <i>─</i> ディレクトリ:                  |                       |                      |
| C:¥Tswin¥Dsk¥                     |                       | ディレクトリ変更( <u>C</u> ) |
|                                   |                       |                      |
|                                   | 終了⊗                   |                      |

スタートメニューのプログラム(<u>P</u>)に土木設計計算シリーズを追加します。既存のグループから 選択するか、新しいグループ名を[プログラム グループ]ボックスに入力して下さい。

| 🥵 TS-DSK 土木設計計算シリーズ - ブログラム グルーブの選択 🛛 🗙                                                             |
|----------------------------------------------------------------------------------------------------|
| セットアッフ"は [プログラム グルーブ] ボックスに表示されたグルーフ"に項目を追<br>カロします。 新しいグループ名を入力することも、既存のグループ リストか<br>ら選択することもできます。 |
| フログラム ク <sup>*</sup> ルーフで <u>P</u> ):<br><mark>TSWIN</mark>                                         |
| 既存のグルーブ(X):                                                                                         |
| HASP32<br>JUSTSYSTEM アフリケーション<br>StartUp<br>TSWIN                                                   |
| アクセサリ<br>あまり使わないもの<br>スタートアップ<br>開発ツール                                                              |
|                                                                                                    |
| 継続( <u>C</u> ) キャンセル                                                                                |

継続ボタンを押すとインストールが開始されます。インストールを中止したい場合は、キャンセル ボタンを押してください。

| 🛃 土木設計計     | †算シリーズ水理計算(開水路)システム                                       | × |
|-------------|-----------------------------------------------------------|---|
| セットアップ先ファ   | ብル:                                                       |   |
| C:¥WIN95¥SY | YSTEM¥mfc40.dll                                           |   |
|             |                                                           |   |
|             | 18%                                                       |   |
|             |                                                           |   |
| キャンセル       |                                                           |   |
|             | <u>Yannan and an an an an an an an an an an an an an </u> |   |

インストールが終了しましたので、OKボタンを押してください。

| 土木設計計算シリーズ水理計算(開水路)システム 🛛 🔀       |
|-----------------------------------|
| TS-DSK 土木設計計算シリーズ のセットアップが完了しました。 |
| ОК                                |

インストールが終了しますと、プログラムメニューにプログラムが登録されます。

| 📻 Tswin     | ▶ III TS-DIG 座標読取     |
|-------------|-----------------------|
| 📻 アクセサリ     | ▶ 🐖 TS-DOR 土量計算       |
| 🕞 あまり使わないもの | ▶ 況 TS-DSK 土木設計計算シリーズ |
| 📻 スタートアップ   | ▶ 🚃 TS-IDO 土量移動計算     |

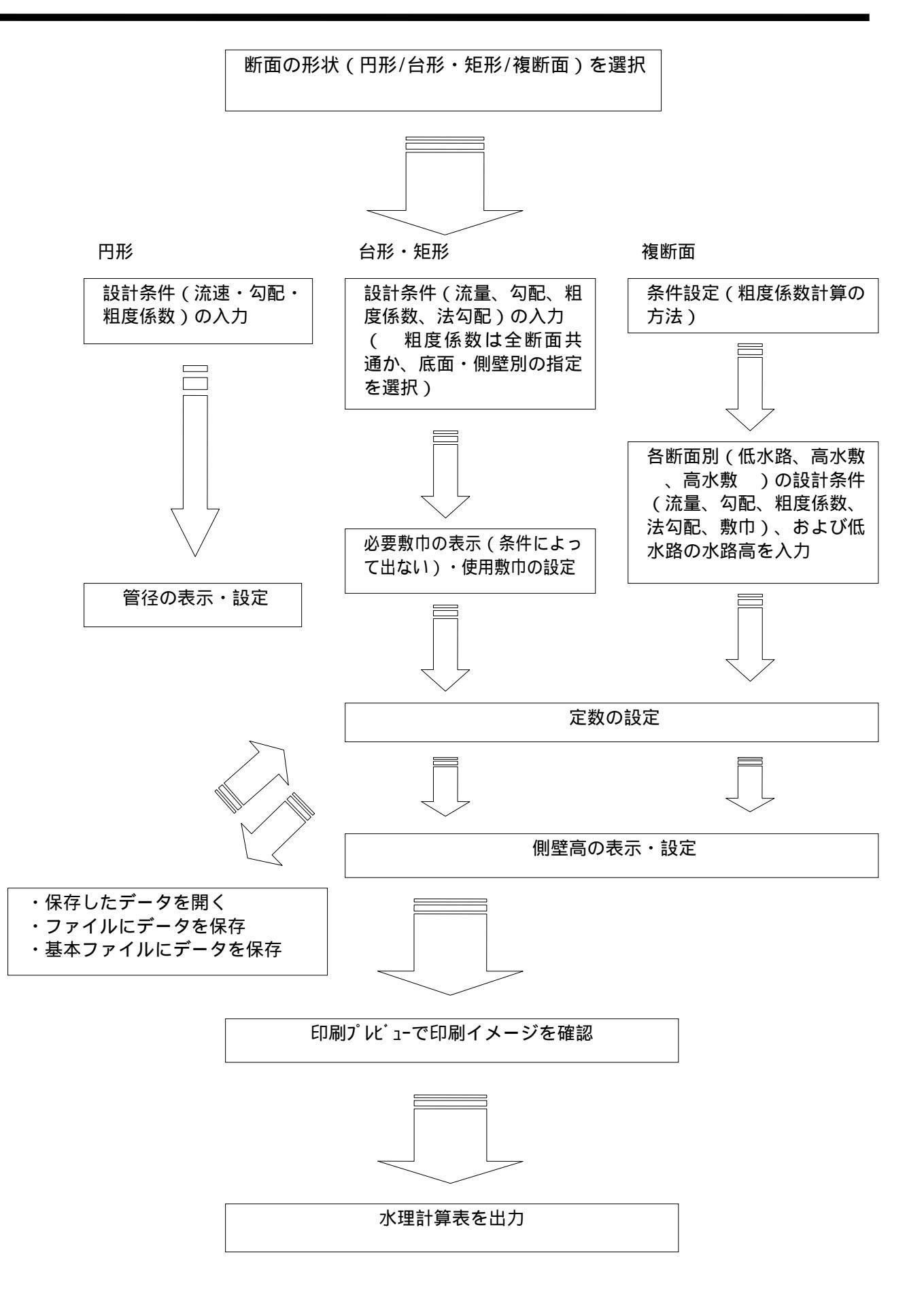

# 第2章 起動方法

コンピュータの電源ON コンピュータの電源スイッチをONにします。

Windows を起動

Windows を起動します。

## TS-DSK 土木設計計算 シリーズを選択

スタートメニューのプログラム(P)にある本システムを選択してください。 プログラムメニューの TSWIN から TS-DSK 土木設計計算シリーズを選択してください。

## 本システムが起動

本システムが起動して、次のようなタイトル画面が表示されます。

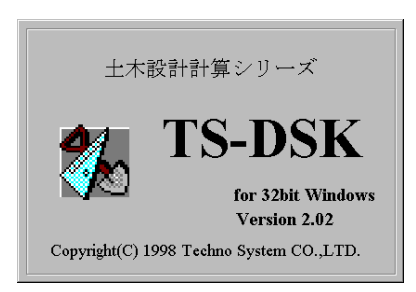

## 処理を開始

各説明のページをご覧ください。

本システムを起動するにはプロテクト機器が必要です。 プロテクト機器を装着しないで起動しようとしても、起 動できません。

# 第3章 メニュー

## ファイル(<u>F</u>)

| 新規作成( <u>N</u> )         | 基本ファイルに保存しておいたデータを使って入力する |
|--------------------------|---------------------------|
| 開く ( <u>0</u> )          | 入力データを保存したファイルを開く         |
| 上書き保存( <u>S</u> )        | 現在開いているファイルに上書き保存する       |
| 名前を付けて保存( <u>A</u> )     | 新しいファイル名を付けて保存する          |
| 基本ファイルに保存( <u>B</u> )    | 頻繁に入力するデータをあらかじめファイルに保存して |
|                          | おく                        |
| ファイル情報( <u>l</u> )       | 更新日やコメントなどのファイルの情報を表示する   |
| 印刷プレビュー(⊻)               | 印刷イメージを画面上で確認する           |
| 印刷( <u>P)</u>            | 水理計算書を印刷する                |
| プリンタの設定( <u>R)</u>       | プリンタを設定する                 |
| 水理計算(開水路)の終了( <u>X</u> ) | 本システムを終了する                |

## 設定(<u>S</u>)

| 条件設定( <u>J</u> ) | ・円形断面の場合                |
|------------------|-------------------------|
|                  | 使用できません                 |
|                  | ・台形・矩形断面の場合             |
|                  | 粗度係数を底面・敷巾別に設定するかどうかを選択 |
|                  | ・複断面の場合                 |
|                  | 粗度係数計算の方法を3分割法・合算法から選択  |

## ヘルプ(<u>H</u>)

| トピックの検索( <u>H</u> )        | 水理計算(開水路)システムで操作方などがわからない場 |
|----------------------------|----------------------------|
|                            | 合に、直接探したい語句を入力する           |
| テクノシステム ホームページ( <u>₩</u> ) | テクノシステムのホームページへ接続する        |
|                            | インターネットに接続できる状態のときだけ       |
| バージョン情報( <u>A</u> )        | 本システムのバージョンを表示する           |

# 第4章 ファイル(F)

基本ファイルに保存しておいたデータを使って、新規作成を行 います。

新規作成(<u>N</u>)を選択したときに、他のファイルのデータを変更したり、新規に入力していた場合、次のようなメッセージが表示されます。

| 水理計算 | 〔(開水路)システム      | × |
|------|-----------------|---|
| ?    | このデータは変更されています。 |   |
|      | 現在の変更内容を保存しますか? |   |
| []]  | いの いいえん キャンセル   |   |

はい( $\underline{Y}$ ) · · · · · · · · · データをファイルに保存してから新規作成( $\underline{N}$ )をします。 いいえ( $\underline{N}$ ) · · · · · · · データをファイルに保存しないで、新規作成( $\underline{N}$ )をします。 キャンセル · · · · · · ファイル( $\underline{F}$ ) - 新規作成( $\underline{N}$ )を中止します。

## 「新規作成」ダイアログボックス

| 📩 新規作成    |         | ×                |
|-----------|---------|------------------|
| 断面の形状     |         |                  |
|           |         |                  |
| C 円形      | ○ 台形・矩形 | € 複断面            |
| ☞ 基本条件を使う |         | ОК <b>+</b> +>セル |

新規作成を行うときには、処理する断面形状からのいずれかを選択します。

OK ·····・ 新規作成(N)を実行します。 キャンセル ····・ 新規作成(N)を中止します。

OKボタンを押すことによって新規作成を(N)行いますが、選択する形状の図上でダブルクリックすることで同様に形状を選択できます。

基本ファイルとは、頻繁に入力するようなデータをあらかじめ入力して保存しておくものです。 このファイルを使用するときは、「基本条件を使う」を選択(・)状態にしてください(標準は選択 状態になっています)。空欄の状態から始めるには・を外してください。

この際、複断面を選択した場合には条件設定の画面(下図)が表示されます。粗度係数の計算方法を選択してOKボタンを押してください。

| 柔件設定        |
|-------------|
| 粗度係数の計算方法   |
| ◎ 3分割法      |
| ○ 合算法       |
|             |
| 0K ++>>till |

3分割法……低水路・高水敷(右・左)別に径深・合成粗度係数・流速を計算し、断面全体の流量・流速 を計算します。

合算法 ……断面全体の径深・合成粗度係数・流速・流量を計算します。

## 入力データを保存したファイルを開きます。

ファイルを開く(<u>0</u>)を選択したときに、他のファイルのデータを変更したり、新規に入力していた場合、 次のようなメッセージが表示されます。

| 水理計算 | 範開水路)システム         | × |  |
|------|-------------------|---|--|
| ?    | このデータは変更されています。   |   |  |
|      | 現在の変更内容を保存しますか?   |   |  |
| lt   | い(Y) いいえ(N) キャンセル |   |  |

はい(Y)・・・・・・・ データをファイルに保存してからファイルを開きます。 いいえ(N)・・・・・・・ データをファイルに保存しないで、ファイルを開きます。 キャンセル・・・・・ ファイル(<u>F</u>)-ファイルを開く(<u>0</u>)を中止します。

「ファイルを開く」ダイアログボックス

| ファイルを開く                                      |                    |   |              | ? ×            |
|----------------------------------------------|--------------------|---|--------------|----------------|
| ファイルの場所(!):                                  | 🔁 Suiri            | • | <b>E</b> 💣 🞚 | <u>:</u>       |
| i demoO1.sri<br>i demoO2.sri<br>i demoO3.sri |                    |   |              |                |
| i⊠i sample1.sri<br>i sample2.sri             |                    |   |              |                |
|                                              |                    |   |              |                |
| ファイル名(N):                                    |                    |   |              | 開<( <u>0</u> ) |
| ファイルの種類( <u>T</u> ):                         | 水理計算データファイル(*.SRI) |   | <b>-</b>     | キャンセル          |

開く(<u>0</u>)・・・・・・・・・・・・・・ファイル(<u>F</u>)・ファイルを開く(<u>0</u>)を実行します。

キャンセル・・・・・・・・・ファイル(F)-ファイルを開く(0)を中止します。

ファイル名(<u>N</u>) · · · · · · · · · · 開くファイルの名前を設定します。

ファイルの場所(<u>1)</u>・・・・・・・・・・開くファイルがあるドライブやフォルダを設定します。

ファイルの種類(<u>T</u>)・・・・・・・・ファイル一覧に表示するファイルの拡張子を設定します。ここで開く ファイルの拡張子は、「sri」です。 ファイル(<u>F</u>)-ファイルを開く(<u>0</u>)で開いたファイルにデータを 上書き保存します。

フロッピーディスクからファイルを開いた場合は、あらかじめフロッピーディスクをフロッピードライブ にセットしておいてください。フロッピーディスクをセットしていない場合には、データを保存すること ができません。

## 新しいファイル名を付けて保存します。

「名前を付けて保存」ダイアログボックス

| ファイル名を付けて保                                                                     | 存                   |   |          |                | ? × |
|--------------------------------------------------------------------------------|---------------------|---|----------|----------------|-----|
| 保存する場所(!):                                                                     | 🔁 Suiri             | - | <b>E</b> | <u></u>        |     |
| i demo01.sri<br>i demo02.sri<br>i demo03.sri<br>i sample1.sri<br>i sample2.sri |                     |   |          |                |     |
| ファイル名( <u>N</u> ):                                                             | demo03.sri          |   |          | 保存( <u>S</u> ) |     |
| ファイルの種類( <u>T</u> ):                                                           | 水理計算データファイル (*.SRI) |   | •        | キャンセル          |     |

保存(<u>S</u>)・・・・・・・・ファイル(<u>F</u>)-名前を付けて保存(<u>A</u>)を実行します。

キャンセル・・・・・・・ ファイル(<u>F</u>)-名前を付けて保存(<u>A</u>)を中止します。

ファイル名(N)・・・・・・・ 保存するファイルの名前を設定します。

ファイルの場所(<u>1)</u>・・・・・・ 保存するファイルのドライブやフォルダを設定します。

ファイルの種類(<u>T</u>)・・・・・・ファイル一覧に表示するファイルの拡張子を設定します。ここで保存する ファイルの拡張子は、「sri」です。

## 4 - 5**ファイル** $(\underline{F}) - 基本ファイルに保存(\underline{B})$

頻繁に入力するようなデータをあらかじめ入力して基本フ ァイルに保存しておきます。

新規に入力したデータやファイルに保存しておいたデータを基本ファイルに保存するときに、次のような メッセージが表示されます。

| 水理計算 | 尊(開水路)システム   | ×      |
|------|--------------|--------|
| ?    | データを基本ファイルに保 | 存しますか? |
|      | OK キャンセ      | N      |

OK ····・・・・・・データを基本ファイルに保存します。

キャンセル・・・・・・データを基本ファイルに保存しません。

基本ファイルとは、頻繁に入力するようなデータをあらかじめ入力して保存しておくものです。 このファイルを使用するときは、ファイル(<u>F</u>)の新規作成(<u>N</u>)を選択してください。 新規作成で断面の形状(円形、台形・矩形、複断面)を選択しますが、選択した形状ごとに基本フ ァイル(形状が3つなので基本ファイルは3つです)があります。 ファイル名・更新日時などのファイル情報を表示したり、コメ ントなどを入力します。

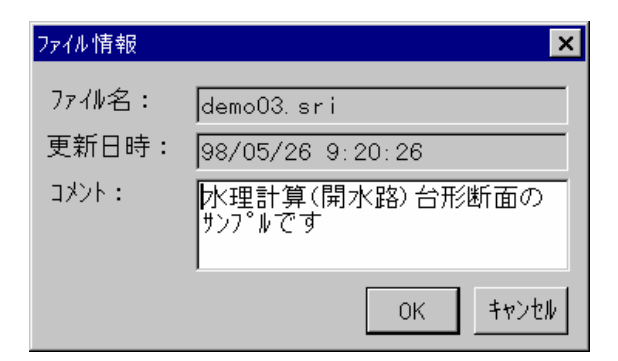

- ファイル名・・・・・・現在開いているファイルの名前です。
- 更新日時・・・・・ファイルを更新した日です。

コメント・・・・・ファイルについての情報を半角50文字(全角25文字)まで入力できます。

## 水理計算書の印刷イメージを画面上で確認できます。

## プレビュー画面

| 🔁 ブレビュー                                  |                                         |
|------------------------------------------|-----------------------------------------|
| ファイル(E) 編集(E) 表示(V)                      |                                         |
|                                          |                                         |
| 矩 形 断 i                                  | 面水理計算表                                  |
|                                          | S F = 1152-1166                         |
| 1) 設計条件                                  |                                         |
| 設計成量:Q = 1.200                           | (m²/sec)                                |
| 2기 종립: I = 1/40.0                        |                                         |
| I <sup>40</sup> = 0.1581                 |                                         |
|                                          |                                         |
| ter ≥inna : 2 = 0.0<br>\$\$ ml:b = 1.100 | (m)                                     |
| b <sup>*2</sup> = 1.2394                 |                                         |
| 上 巾:B = 1.100                            | (m)                                     |
|                                          |                                         |
|                                          |                                         |
|                                          |                                         |
|                                          | , i i i i i i i i i i i i i i i i i i i |
|                                          | F b= 0.496 ≥ 0.324                      |
| H= 1.000                                 |                                         |
|                                          |                                         |
|                                          | h=0.504                                 |
|                                          | <b>_</b>                                |
| 1/4 1*-2*                                | li.                                     |
|                                          |                                         |
|                                          | 現住表示しているペーシノページ総数                       |

## プレビュ - 画面の操作方法

プレビュー画面は画面上にあるメニューや、その下にあるツールバーで操作します。また、その他にも、 印刷イメージ上でマウス操作する事により、特別な操作を行う事もできます。

### メニューの説明

ファイル

印刷………水理計算(開水路) 計算書を印刷します。 現在表示しているページを印刷 …………プレビュー画面に表示しているページのみ印刷します。 閉じる………プレビュ - を終了してメインの画面に戻ります。

### 編集

\_\_\_\_ コピー ········ プレビュー画面に表示してる印刷イメージをクリップボードにコピーします。 ≔=

表示

前のページ……前のページを表示します。 次のページ……次のページを表示します。 拡大…………印刷イメージを拡大表示します。 縮小…………印刷イメージを縮小表示します。

## 印刷イメージのスクロール

画面上の水理計算(開水路)計算書の上でマウスの左ボタンを押しながらマウスを上下左右 に動かすと、計算書イメージをマウスの動かしたほうへ移動することができます。

画面上に表示されていない部分を表示するときにスクロールバーと併用して下さい。 計算書を動かすことができるのは画面上に表示されていない部分があるときです。

### 印刷イメージの拡大・縮小

プレビュ - 画面のメニュー「表示」にある「拡大」「縮小」で印刷イメージの拡大・縮小を 行いますが、マウスの左ボタン、または右ボタンをダブルクリックすることによって拡大・縮 小を行うこともできます。

メニューの「拡大」「縮小」よりも拡大・縮小の倍率が小さいので、メニューとマウスの 両方の拡大・縮小を利用目的に合わせて使い分けてください

- 左ボタン・・・・・・印刷イメージを拡大します。
- 右ボタン・・・・・・・・・・・・・印刷イメージを縮小します。

# $4 - 8 \operatorname{Prfl}(\underline{F}) - 印刷(\underline{P})$

水理計算書を印刷します。水理計算書はA4版で縦向きです。

計算に必要なデータをすべて入力していると印刷を実行できますが、入力データに不足があると次のよう なメッセージが表示されます。

| 水理計算 | 〔開水路)システム            |
|------|----------------------|
| ⚠    | 計算に必要なデータをすべて入力して下さい |
|      | ОК                   |

メッセージに入力していないところが何かを表示しますので確認して下さい。

正常に値が入力されている場合、以下の内容が表示されます。

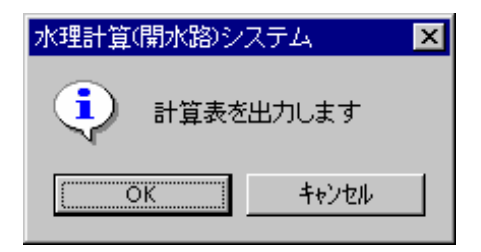

計算表を出力する場合は「OK 」

計算表の出力を取りやめる場合は「キャンセル」を選択してください。

## プリンタの設定を行います。

| ブリンタの設定                                                                 | ? ×                            |
|-------------------------------------------------------------------------|--------------------------------|
| _ 7້າງນຈ                                                                |                                |
| 名前(N): Canon LBP-A309G2 LIPS3                                           | <ul> <li>フロハディ(P)</li> </ul>   |
| 状態: 通常使うフリンタ: オンライン<br>種類: Canon LBP-A309G2 LIPS3<br>場所: LPT1:<br>コメント: |                                |
| ┌ 用紙                                                                    | - 印刷の 向き                       |
| サイス℃Z): A4<br>給紙方法( <u>S</u> ): 自動 ▼                                    | ● 縦( <u>O</u> )<br>▲<br>● 横(A) |
|                                                                         | ОК ++>セル                       |

OK ·····・ このダイアログ ボックスを閉じ、変更内容を保存します。

名前(N)・・・・・・・・・・・コンピュータに設定されているプリンタの一覧が表示されます。

プロパティ(P)・・・・・・・ プリンタの設定を変えるときにクリックします。設定できるオプションは、 プリンタの機能によって異なります。

サイズ(Z)・・・・・・・・・・・・ 使用する用紙を設定します。

| 給紙方法(S) · · · · · · · · · · · · | 使用する用紙が入っているトレイやフィーダを指定します。給紙方法は、プ |
|---------------------------------|------------------------------------|
|                                 | リンタのモデルによって異なります。通常は、上トレイ、エンベロープ フ |
|                                 | ィーダ、手差しなどの給紙方法があります                |

印刷の向き・・・・・・・・・・・・計算書を印刷する向きを指定します。縦または横を指定します。

水理計算書はA4版・縦向きですので、印刷するときは用紙のサイズと向きを変更してください。

4-10 **ファイル**(<u>F</u>)-水理計算(開水路)の終了(<u>R</u>)

## 本システムを終了します。

本システムを終了したときに、他のファイルのデータを変更したり、新規に入力していた場合、次のよう なメッセージが表示されます。

| このデータは変更されています。 |  |  |  |
|-----------------|--|--|--|
| 現在の変更内容を保存しますか? |  |  |  |
|                 |  |  |  |
|                 |  |  |  |

はい(<u>Y</u>)・・・・・・データをファイルに保存してから終了します。

いいえ(<u>N</u>)・・・・・・データをファイルに保存しないで終了します。

キャンセル・・・・・ファイル(<u>F</u>)-水理計算(開水路)(X)を中止します。

# 第5章 メイン画面

## 円形断面の場合

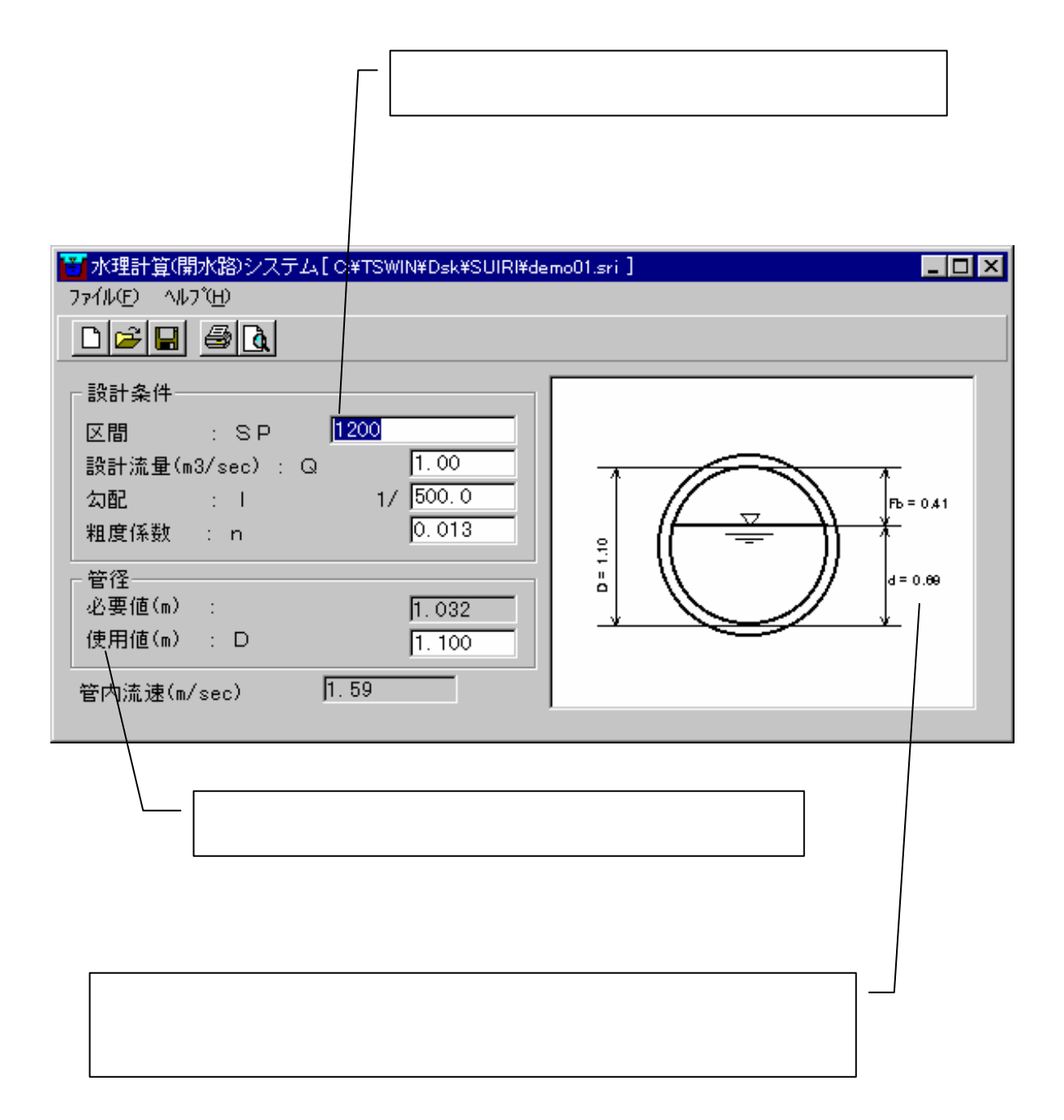

## 項目間の移動

| (上矢印) ・・・・・・                | 前の項目に移動するときに使用します |
|-----------------------------|-------------------|
| (下矢印) ・・・・・・                | 次の項目に移動するときに使用します |
| ሀタ−ン(Enter)‡− ·····         | 次の項目に移動するときに使用します |
| TAB ‡                       | 次の項目に移動するときに使用します |
| SHIFT ‡- + TAB ‡- · · · · · | 前の項目に移動するときに使用します |

SHIFT +- + TAB +-とは、SHIFT +-を押しながら TAB +-を押すことです。

## データの入力

## ・データの入力について

データを入力するときに、数字を入力するところに数字以外の文字を入力した場合には、入力し たものが消去されます。

### ・管径の入力

「設計条件」にて「設計流量・勾配・粗度係数」に正しい値を入力しますと入力可能な状態になり

| ŧ | ₹す。    |   |   |           |              |   |   |            |
|---|--------|---|---|-----------|--------------|---|---|------------|
|   | AJOL   | • |   | 17 1000.0 | 2.500        | : |   | 17 [000. 0 |
|   | 粗度係数   | : | n |           | <br>粗度係数     | : | n | 0.013      |
|   | - 笹径   |   |   |           | _ 告径         |   |   |            |
|   | 必要値(m) |   |   |           | □日<br>必要値(m) | : |   | 1.032      |
|   | 使用値(m) |   | D |           | 使用値(m)       | : | D |            |

「必要値」に設計値を基に算出された管径の値が表示されますので、実際に使用する管径の値を 「使用値」に入力してください。

この時、入力した「使用値」が「必要値」より小さい場合、入力中の文字が赤色で表示されます (正常に入力した時は黒色です)。

#### ・流速・図面の表示

管径の入力が正しく行われます(使用値が黒で表示されている状態です)と、流速の欄に、現在 入力した値を基に算出された値が表示されます。

また、画面右の図面に、D(管径)・fb(余裕高)・d(水深)の値が表示されます。

## 入力データの削除

計算表への出力・プレビューの表示

全ての値が正常に入力された場合は、メニュー(「ファイル(F)」 - 「印刷(P)」(プレビュー時は「印刷 プレピュー(R)」))またはツールバー( O (プレビュー時は( O )))を選択して計算表の出力を行ってください。

この時に、値の入力が正常に行われていない(計算表が正しく出力出来ない)場合、以下の様な表示が出ます。

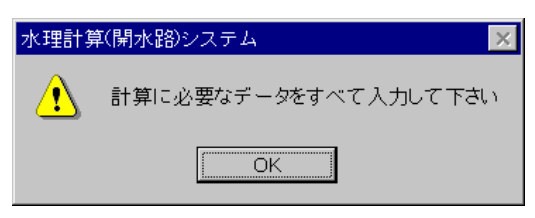

## 台形・矩形断面の場合

| 条件を設定します。                                                                                                    |
|----------------------------------------------------------------------------------------------------|
| 現在、入力中の欄で文字が反転表示されます。                                                                                                    |
|                                                                                                    |
| ***2525*12(第)2527-24 (24718/01/02/97207102/2011)         ***255         ***255         ***255         ***255         ***255         ***255         ***255         ***255         ***255         ***255         ***255         ***255         ***255         ***255         ***255         ***255         ***255         ***255         ***255         ***255         ***255         ***255         ***255         ***255         ***255         ***255         ***255         ***255         ***255         ***255         ***255         ***255         ***255         ***255         ***255         ***255         ***255         ***255         ***255         ***255         ***255         ***255         ***255         ***255         ***255         ***255         ***255         *** |
| 全ての値が正しく入力された場合、図面に数値が表示されます。また、<br>この際に、実際の図形の形状も値に合わせて変形して表示されます。                                                                                                    |

## 項目間の移動

(上矢印) ・・・・・・・ 前の項目に移動するときに使用します(注)
 (下矢印) ・・・・・・ 次の項目に移動するときに使用します(注)
 リタ-ン(Enter)+- ・・・・・ 次の項目に移動するときに使用します
 TAB +- ・・・・・ 次の項目に移動するときに使用します
 SHIFT +- + TAB +- ・・・・・ 前の項目に移動するときに使用します

(注)これらのキーは入力項目によって一部できないことがあります(後述します)。 SHIFT +- + TAB +-とは、SHIFT +-を押しながら TAB +-を押すことです。

### 条件設定

### ・粗度係数 - 底面・側壁の値を別に指定

設計条件の入力の際に、粗度係数を底面・側壁別に指定するかどうかを設定します。・が付いてい ない状態では、粗度係数は断面全体で指定する事になります。

・状態の場合は敷巾の必要値は表示されません。

### データの入力

・データの入力について

データを入力するときに、数字を入力するところに数字以外の文字を入力した場合には、入力し たものが消去されます。

### ・断面形状(台形/矩形)の選択

0

本システムでは、台形断面、矩形断面の切り替えを「法勾配」の入力によって行います。 法勾配で

0 以上の数値 台形断面

矩形断面

以上により、作業を行います。形状を変更しますと、画面右の図形もそれに対応した物が表示され ます。

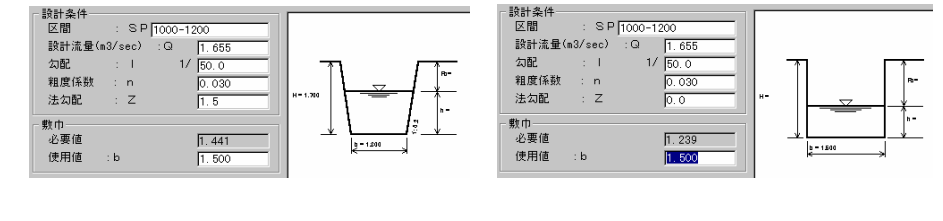

### ・敷巾の入力

「設計条件」にて「設計流量・勾配・粗度係数・法勾配」に正しい値を入力しますと入力可能な状 態になります。

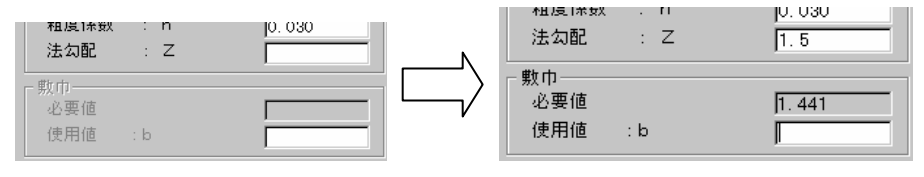

「必要値」に設計値を基に算出された敷巾の値が表示されますので、実際に使用する敷巾の値を「使 用値」に入力してください。

この時、入力した「使用値」が「必要値」より小さい場合、入力中の文字が赤色で表示されます (正常に入力した時は黒色です)。

条件設定にて「底面・側壁の値を別に指定」が・状態の場合は必要値が表示されません。

### ・常流・射流別の定数入力

「敷巾の入力」を行いますと、これまでに入力された設計値・敷巾値に基づき、「常流」「射流」 が選択されます。選択された方に合わせて定数に関する設定が入力可能になります。

| 市流<br>定数         ド         フレーム水路=0.07         衆掘り、ライニング水路=0.05           定数         :D         0.05         0.15 | ○ 弁派<br>定数: K フレーム水路=0.07 条据り、ライニング水路=0.05<br>定数: D 0.05 0.15                                                                            |
|----------------------------------------------------------------------------------------------------|----------------------------------------------------------------------------------------------------|
| □ 射流<br>定数: C □.10 0.10 0.13 0.13                                                                                 | □ 射流<br>定数: C           0.10          0.13                                                                                               |
| (余約高計算式)     ● ○ × ∨ × h^(1/2)     ● h + F b       ● ○ × ∨ ∞ × h c^(1/2)     ● h ← + F b                          | 余裕高計算式<br>○ C × V × h <sup>^</sup> (1/2)<br>○ C × V × h <sup>^</sup> (1/2)<br>○ C × V c × h <sup>^</sup> (1/2)<br>○ h + Fb<br>○ h c + Fb |

常流の場合

| 白+:云 | Ψ | 上し |  |
|------|---|----|--|
| 別爪   | v | 场口 |  |

なお、射流の定数を入力する際、一部のキーボード操作が通常の操作と変わります。

|             |                                                      | (上下矢印)     | リターン(Enter) |
|-------------|------------------------------------------------------|------------|-------------|
| 通常          | 粘度係数 : n 0.030<br>法勾配 : Z 1.5                        | 前後の設定項目へ移動 | 次の設定項目へ移動   |
| 射流<br>計算式選択 | 余裕高計算式<br>● C × V × h^(1/2)<br>● C × V c × h c^(1/2) | 計算式の選択     | 次の設定項目へ移動   |

以上より、射流の計算式選択を行う場合は 次の設定に移動してください。

以上より、射流の計算式選択を行う場合は「キー」にて式を選択して、リターン(Enter)で

・側壁高の入力

定数の値が設定されますと、側壁高の入力が可能になります。

| 定数: C 0. '                                           | 定数:C 0.10 0.1                       |
|------------------------------------------------------|-------------------------------------|
| ☆裕高計算式<br>● C × V × h^(1/2)<br>● C × V c × h c^(1/2) | 余裕高計算式                              |
| - 側壁高<br>必要値 :<br>使用値 : H                            | ─ 側壁高<br>- 必要値 :  0.519<br>- 使用値 :H |

「必要値」に設計値を基に算出された側壁高の値が表示されますので、実際に使用する側壁の値を 「使用値」に入力してください。

### ・図面の表示

側壁高の入力が正しく行われます(使用値が黒で表示されている状態です)と、画面右の図面に、 H(側壁高)・Fb(余裕高)・h(水深)・b(敷巾)・勾配(台形断面のみ)の値が表示され ます。

## 入力データの削除

## 計算表への出力・プレビューの表示

全ての値が正常に入力された場合は、メニュー(「ファイル(F)」 - 「印刷(P)」(プレビュー時は「印刷 プレピュー(R)」))またはツールバー( O (プレビュー時は( O )))を選択して計算表の出力を行ってください。

この時に、値の入力が正常に行われていない(計算表が正しく出力出来ない)場合、以下の様な表示が出ます。

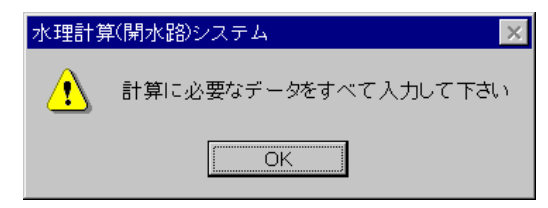

## 複断面の場合

| 「条件の設定を行います。                                                                                                    |
|----------------------------------------------------------------------------------------------------|
|                                                                                                    |
| ○     ○       ○     ○       ○     ○       ○     ○       ○     ○       ○     ○       ○     ○       ○     ○       ○     ○       ○     ○       ○     ○       ○     ○       ○     ○       ○     ○       ○     ○       ○     ○       ○     ○       ○     ○       ○     ○       ○     ○       ○     ○       ○     ○       ○     ○       ○     ○       ○     ○       ○     ○       ○     ○       ○     ○       ○     ○       ○     ○       ○     ○       ○     ○       ○     ○       ○     ○       ○     ○       ○     ○       ○     ○       ○     ○       ○     ○       ○     ○       ○     ○       ○     ○       ○     ○       ○     ○       ○     ○       ○< |
| 設計条件(粗度係数)<br>低水路 底面 : n1_1 0.016<br>低水路 側壁 : n1_2 0.016<br>高水敷①側壁 : n2 0.030<br>高水敷②側壁 : n3 0.030<br>高水敷 底面 : n4 0.030                                                                                                    |
| 設計条件(法勾配)       低水路       :1:Z1 1:[0.300         高水敷①側壁:1:Z2 1:[1.500       市水敷②側壁:1:Z3 1:[1.500         高水敷②側壁:1:Z3 1:[1.500       二         高水敷③側壁:1:Z3 1:[1.500       二         高水敷③側壁:1:Z3 1:[1.500       二         高水敷       底面:Z4:1       0.030                                                                                                    |
| 設計条件(數巾)       (數計条件(數巾))         低水路(m)       : b 1       6.000         高水敷①(m)       : b 2       5.000         高水敷②(m)       : b 3       5.000         0.10       0.13                                                                                                    |
| 設計条件(水路高)     (側壁高       低水路(m)     : h 1       1.500       使用値(m): H                                                                                                    |
| 設計条件の設定が行われますと、設定した<br>値によって「常流」または「射流」の設定<br>が可能になります。                                                                                                    |
| 常流または射流の定数の設定が行われ<br>ますと入力可能になります。                                                                                                    |
| 現在入力中の項目の部分(低水路・高水敷 ・高水敷 )が赤色で表示<br>されます。また、全ての値が正しく入力された場合、実際の図形の形状<br>も値に合わせて変形して表示されます。                                                                                                    |

## 項目間の移動

- (上矢印) ・・・・・・・ 前の項目に移動するときに使用します
- (下矢印) ・・・・・・・ 次の項目に移動するときに使用します
- リターン(Enter)キー・・・・・ 次の項目に移動するときに使用します
- TAB キー・・・・・、次の項目に移動するときに使用します
- SHIFT +- + TAB +- · · · · · 前の項目に移動するときに使用します

SHIFT +- + TAB +-とは、SHIFT +-を押しながら TAB +-を押すことです。

### 条件設定

### ・粗度係数の計算方法 - 3分割法 / 合算法

計算式の指定を行います。

3分割法では、径深・合成粗度・流速の計算の際に各部(低水路・高水敷 ・高水敷 )別に 計算を行い、断面全体の流量・流速を計算します。

合算法では、径深・合成粗度・流速・流量を全て1つの断面として見なして計算を行います。

## データの入力

#### ・データの入力について

データを入力するときに、数字を入力するところに数字以外の文字を入力した場合には、入力し たものが消去されます。

#### ・常流・射流別の定数入力

設計値を全て(正しい値を)入力しますと、これまでに入力された設計値に基づき、「常流」「射 流」が選択されます。選択された方に合わせて定数に関する設定が入力可能になります。

| 市加<br>定数 : K | 0.07 7ルーム水路=0.07<br>気…の7 素掘り、ライニング水路=0.05 |
|--------------|-------------------------------------------|
| 定数 : D       | 0.05 0.15                                 |
|              |                                           |
|              |                                           |
| 0.10         | 0.13                                      |

常流の場合

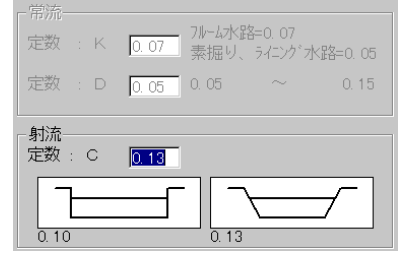

射流の場合

### ・側壁高の入力

定数の値が設定されますと、側壁高の入力が可能になります。

| 一個 |          |     | - 側壁高    |                 |
|----|----------|-----|----------|-----------------|
|    | 必要値 :    |     | 必要値 :    | 1.168           |
|    | 使用値(m):H |     | 使用値(ᠬ):日 | <u>2. 000 I</u> |
|    |          | l V |          |                 |

「必要値」に設計値を基に算出された側壁高の値が表示されますので、実際に使用する側壁の値を 「使用値」に入力してください。

#### ・図面の表示

側壁高の入力が正しく行われます(使用値が黒で表示されている状態です)と、画面右の図面の 断面図が、設定値に合わせて表示されます。

入力が完了していない、または設定が正しくない場合は初期の断面が表示されます。

## 入力データの削除

計算表への出力・プレビューの表示

この時に、値の入力が正常に行われていない(計算表が正しく出力出来ない)場合、以下の様な表 示が出ます。

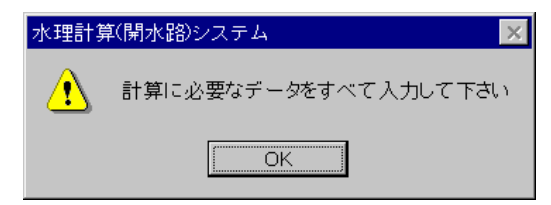

## ご注意

- 1. マニュアルの一部またはすべてを無断で複写・転載することを禁止します。
- 2. このソフトウェアの仕様、およびマニュアルに記載されている事柄は、将来 予告なしに変更することがあります。
- 3. このソフトウェア、およびマニュアルを使用した結果生ずる、いかなる利益ま たは損失につきましては、いっさい責任を負いかねますのでご了承ください。
- 4. このソフトウェアの著作権は、すべて株式会社テクノシステムが所有します。 貴社は弊社より許諾を受けた使用権に基づいて、使用することができます。
- 5. 記載されている会社名・商品名等は各社の登録商標または商標です。
- 6. このマニュアルでご不明な点などがございましたら、下記までご連絡ください。

| 開発・販売           |                                                                          |
|-----------------|--------------------------------------------------------------------------|
| <b>.R</b> .     | 株式会社 テクノシステム                                                             |
| 本 社             | 〒983-0833   仙台市宮城野区東仙台 3-1-45<br>tel. 022-297-2151     fax. 022-297-2177 |
| 郡 山 営 業 所       | 〒963-8041 郡山市富田町字池ノ上 40-1<br>tel. 024-966-0270 fax. 024-966-0271         |
| 盛 岡 営 業 所       | 〒020-0835    盛岡市津志田中央 3-27-22<br>Tel. 019-614-9212     fax. 019-614-9213 |
| ホームへ゜ーシ゛<br>メール | http://www.techno-web.co.jp/<br>techno@techno-web.co.jp                  |